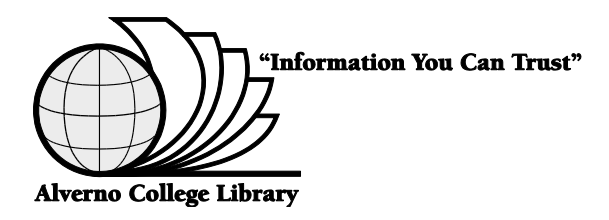

## ARTstor

A collection of approximately 300,000 digital images and related data from various disciplines to enhance scholarship, teaching and learning in the arts.

## Path to ARTstor

## **THE SOURCE:** The Library's *Electronic Databases*

**THE PATH:**Go to the Library's web page: <a href="http://depts.alverno.edu/library/">http://depts.alverno.edu/library/</a><br/>Look for "Finding Information" (Databases and Articles)<br/>Click on Databases By Subject<br/>Click on the Fine Arts category; choose ARTstor

**Note:** This database works best over a high speed Internet connection. If you are accessing the database from home your PC's browser must have the following:

Sun Java Allow cookies turned on Allow popups turned on Flash software installed

Specific browser, software and monitor requirements are explained in ARTstor's Help file. Your browser may prompt you to allow popups when beginning to search ARTstor. Image loading speed on campus may depend on available bandwidth. If you have additional questions please contact a reference librarian at (414) 382-6062.

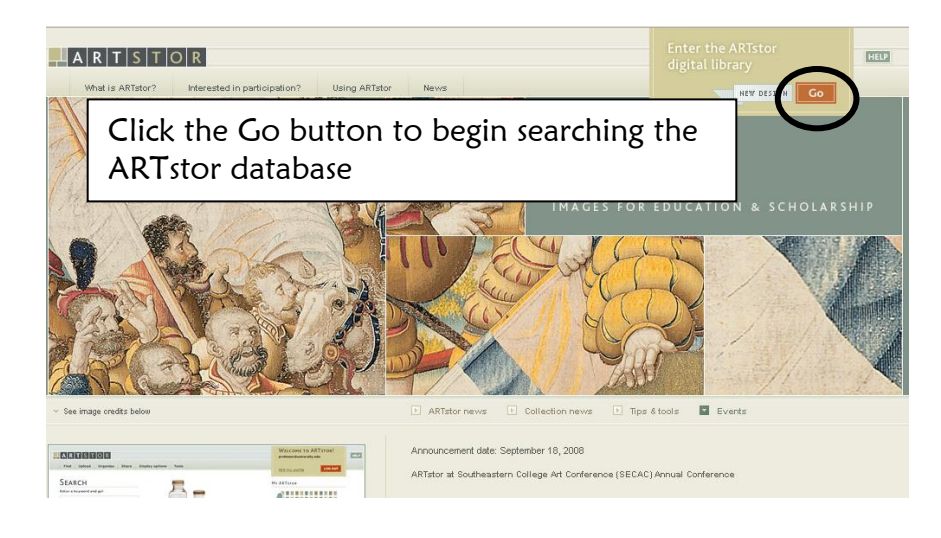

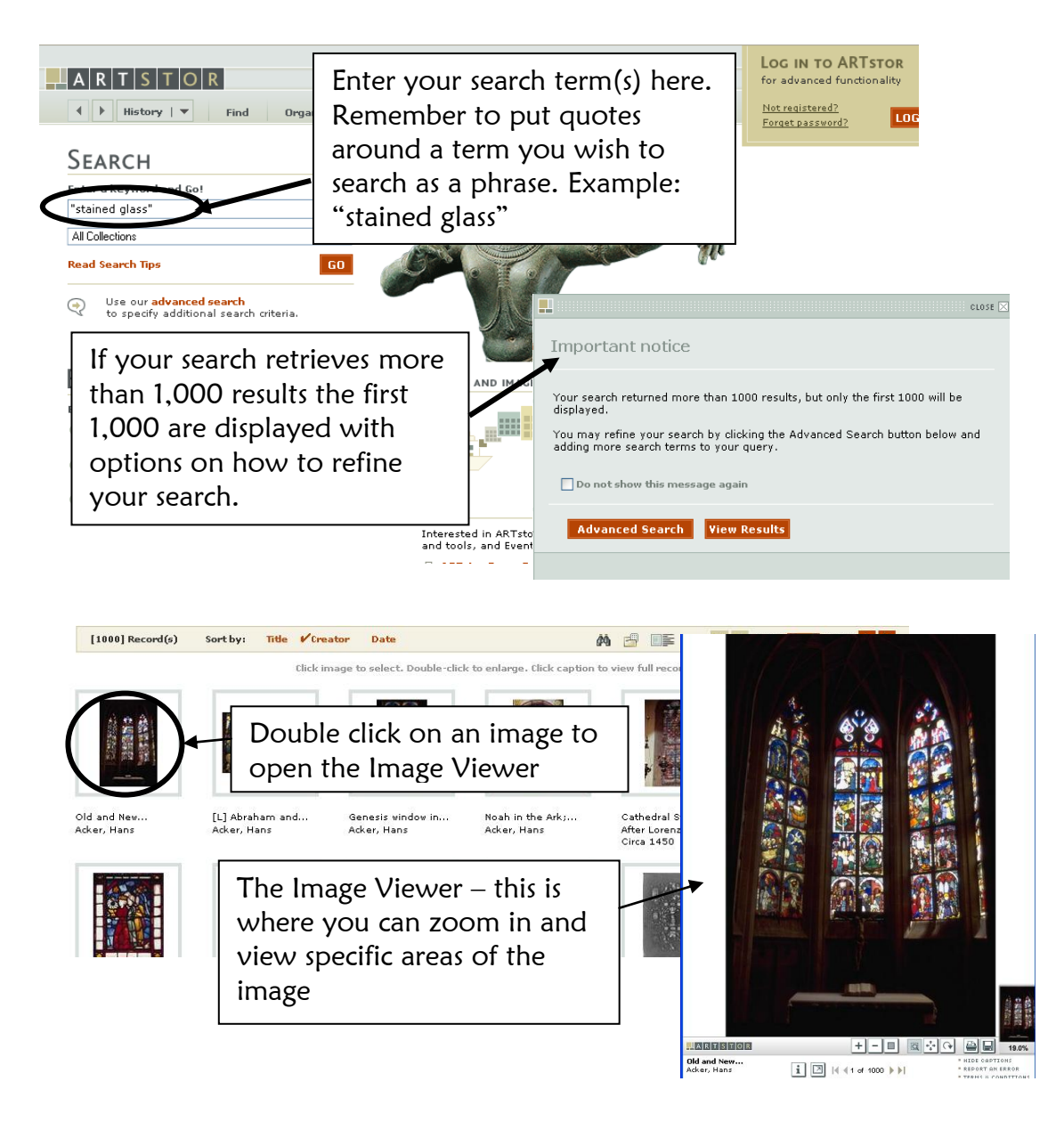

After the image opens in the viewer you have many additional options. You can enlarge the image, get more information about the image and save the image.

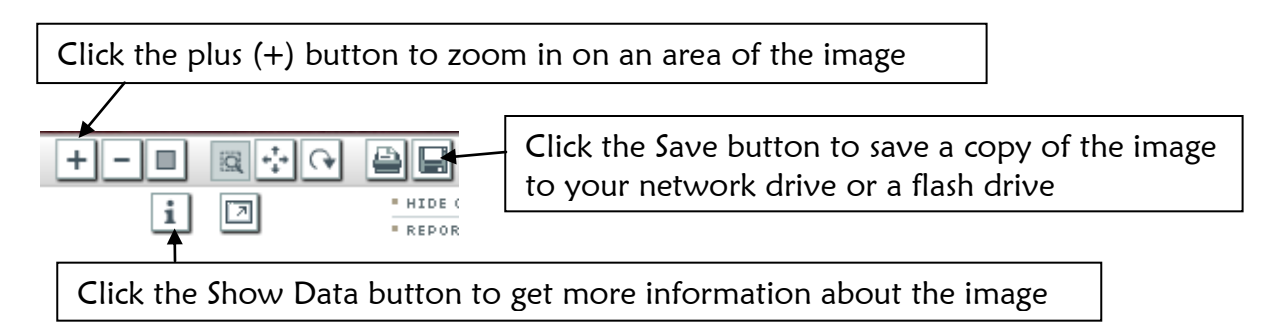

For more information on using ARTstor contact a reference librarian at (414) 382-6062.